# 南投縣 ADOBE **限**据申請流程

南投縣數位推動辦公室

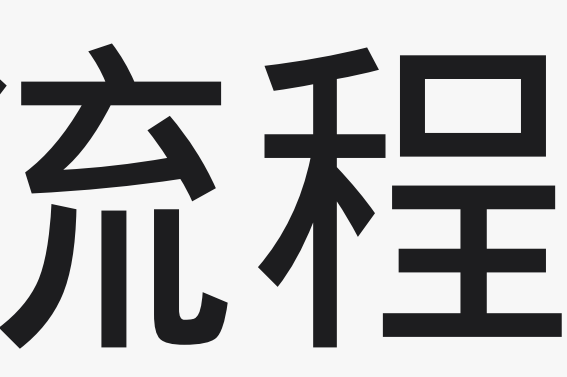

# 1、請先至南投縣教育處官網HTTPS://WWW.NTCT.EDU.TW/

### 點選「應用程式單一入口網」

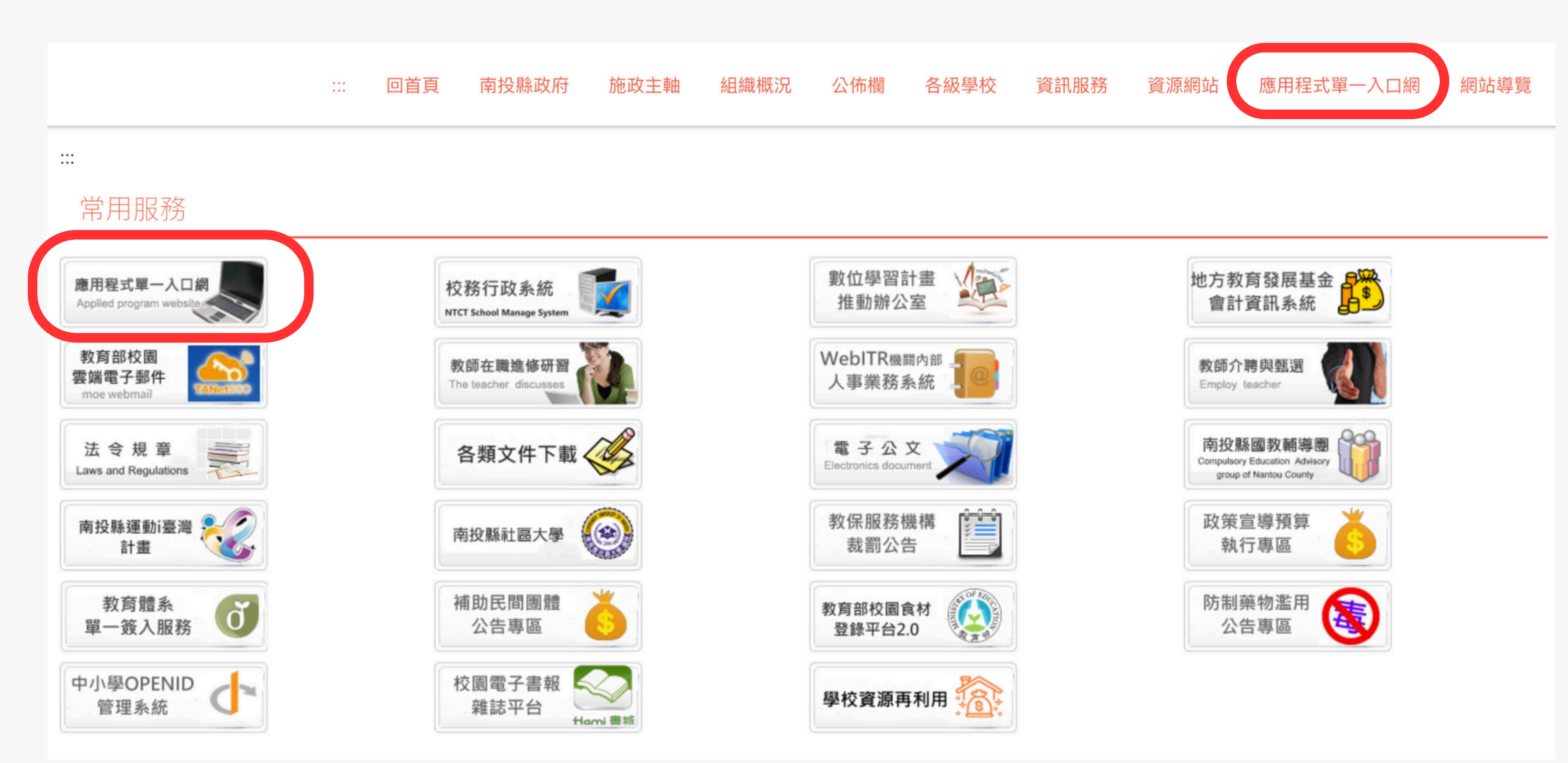

### 2、請輸入公務帳號密碼登入

| 公務帳號<br>登入密碼 | 單一認證 | 入口網 | Nanou County Coven | THEIT |
|--------------|------|-----|--------------------|-------|
| 登入密碼         | 公務帳號 |     |                    |       |
| <b>平本 1</b>  | 登入密碼 |     |                    |       |
| 豆八           |      | 登入  | •                  |       |

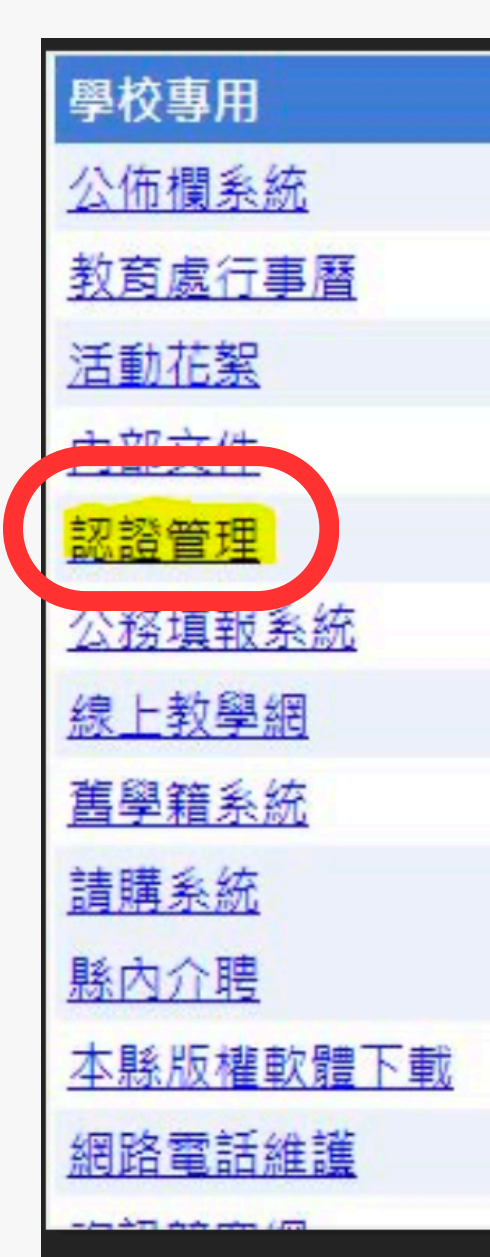

### 3、點選「認證管理」

| 教育處公告      |
|------------|
| 教育處行事曆     |
| 教育處及校園活動花絮 |
| 教育處內部文件    |
| 各校認證管理維護   |
| 製作公務填報     |
| 線上學習網      |
| 歷史學生成績查詢   |
| 請購系統       |
| 縣內介聘       |
| 本縣版權軟體下載   |
| 網路電話維護     |
|            |

## 4、請選擇您常用的電子信箱來申請

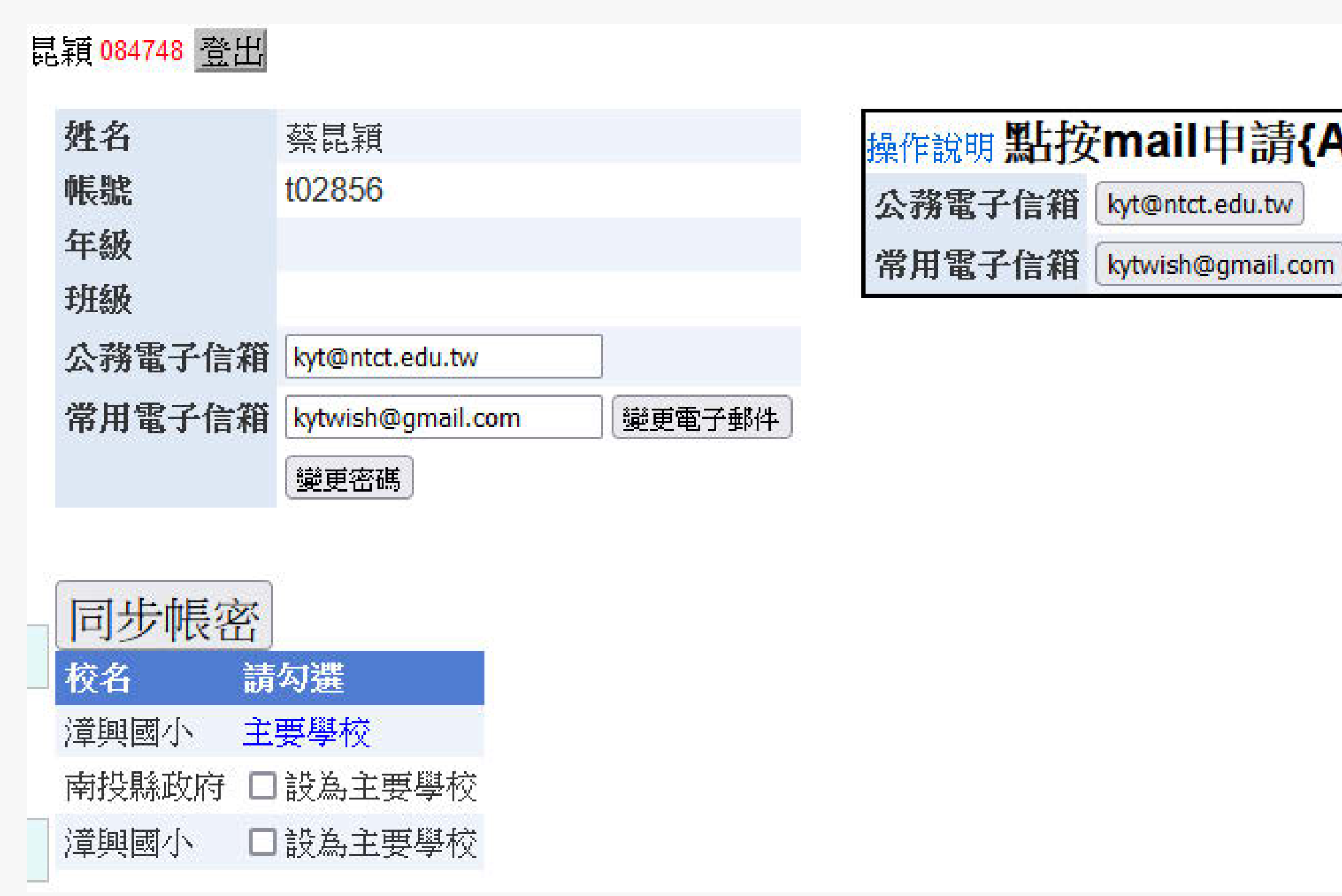

#### 操作說明點按mail申請{Adobe Creative Cloud}

# 5、申請後教網統一於每日晚上匯總申請並給予授權 敬請隔日再進入ADOBE系統開通使用

|   | 姓名      | 蔡昆穎               |        | 操作說明已申請,隔日即              |
|---|---------|-------------------|--------|--------------------------|
|   | 帳號      | t02856            |        | Adobe Creative Cloud 登入· |
|   | 年級      |                   |        | kyt@ntct.edu.tw          |
|   | 班級      |                   |        |                          |
|   | 公務電子信箱  | kyt@ntct.edu.tw   |        |                          |
|   | 常用電子信箱  | kytwish@gmail.com | 變更電子郵件 |                          |
|   |         | 變更密碼              |        |                          |
|   |         |                   |        |                          |
|   | 同步框容    | ]                 |        |                          |
|   | 四少啦西    |                   |        |                          |
| - | 校名 囂    | 「勾選               |        |                          |
|   | 漳興國小主   | 要學校               |        |                          |
|   | 南投縣政府 [ | ]設為主要學校           |        |                          |
|   | 漳興國小 🛛  | ]設為主要學校           |        |                          |
|   |         |                   |        |                          |

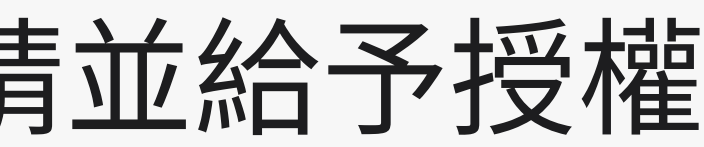

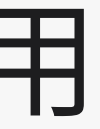

可使用

信箱 申請時間

2024/9/16 上午 09:27:19

# 6、請至台灣ADOBE官網HTTPS://WWW.ADOBE.COM/TW/# 點選「登入」按鍵

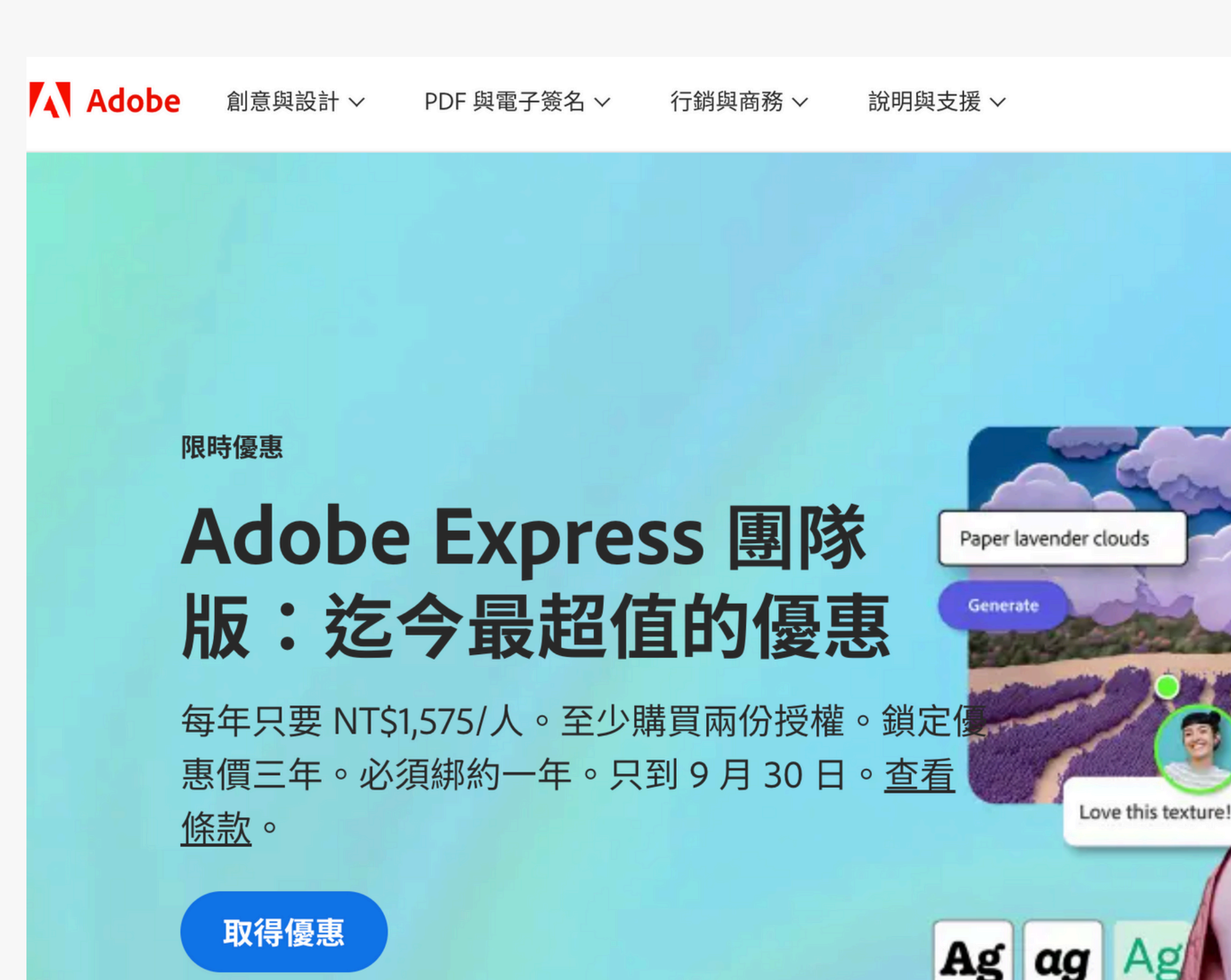

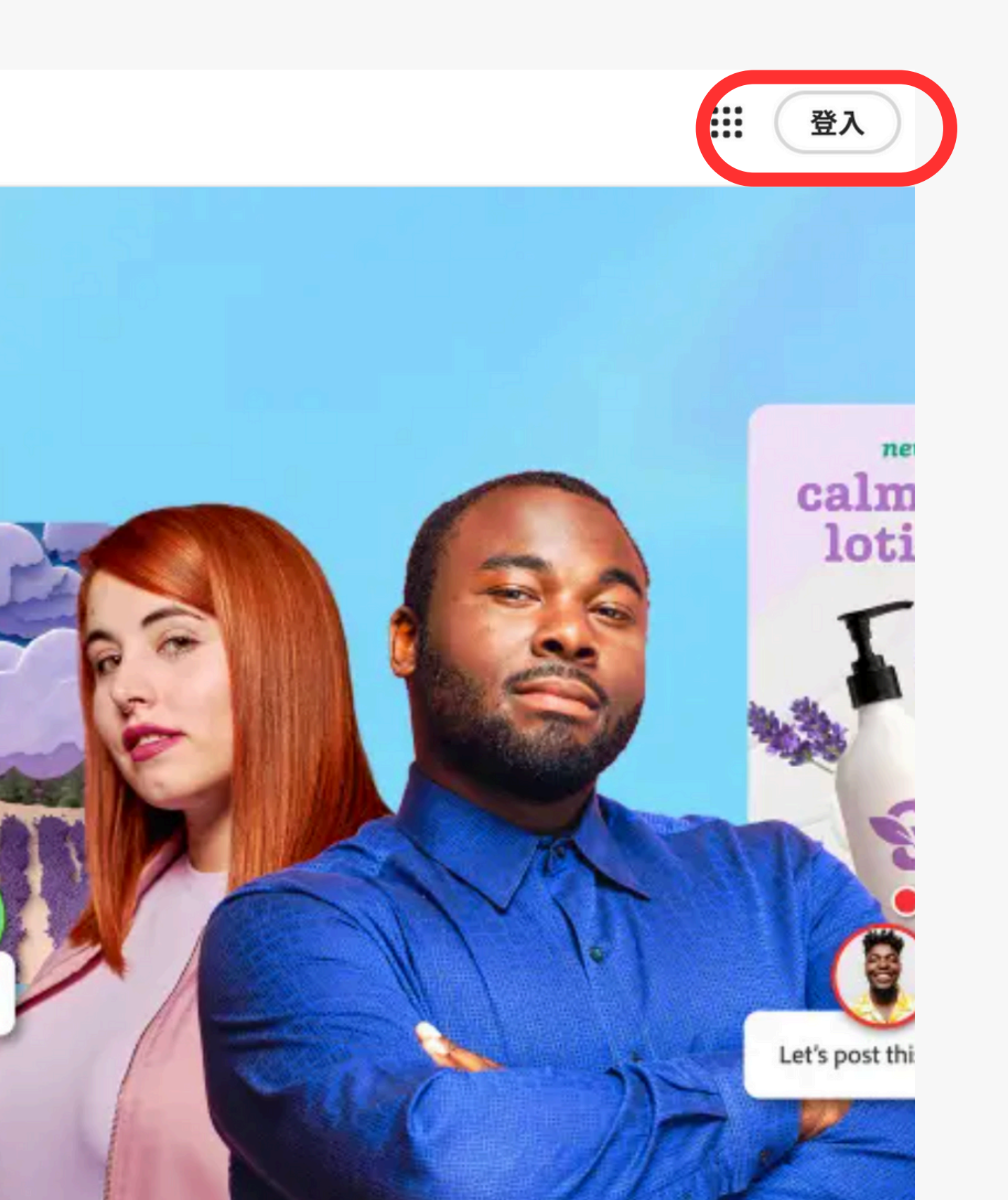

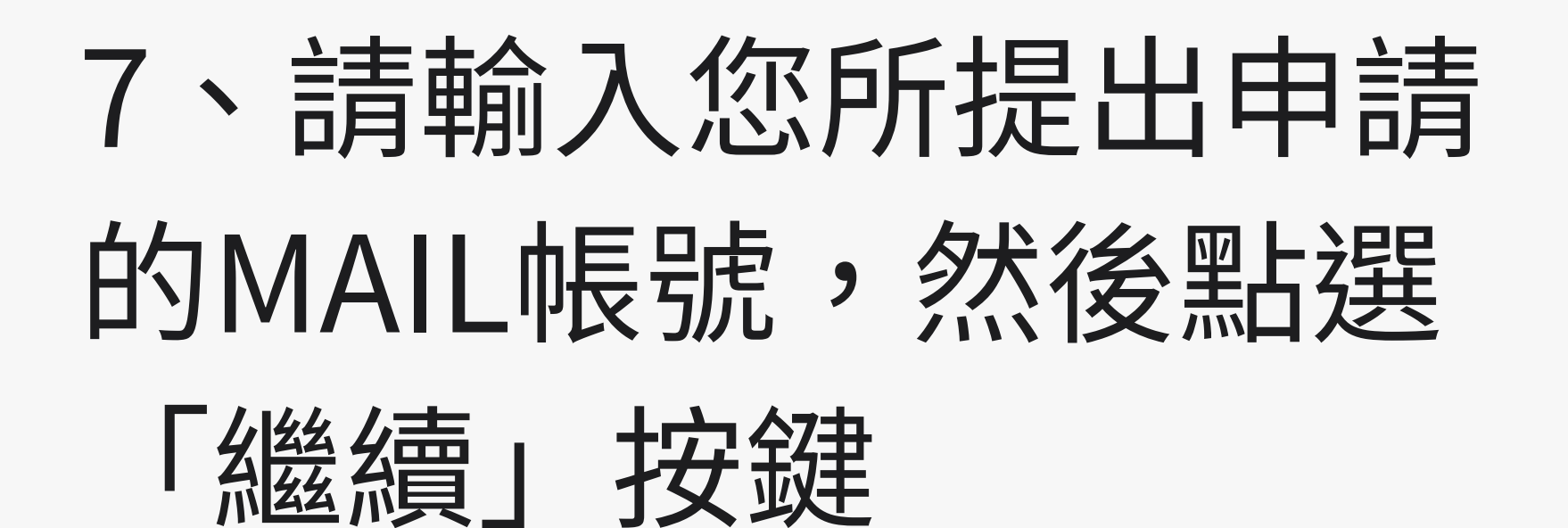

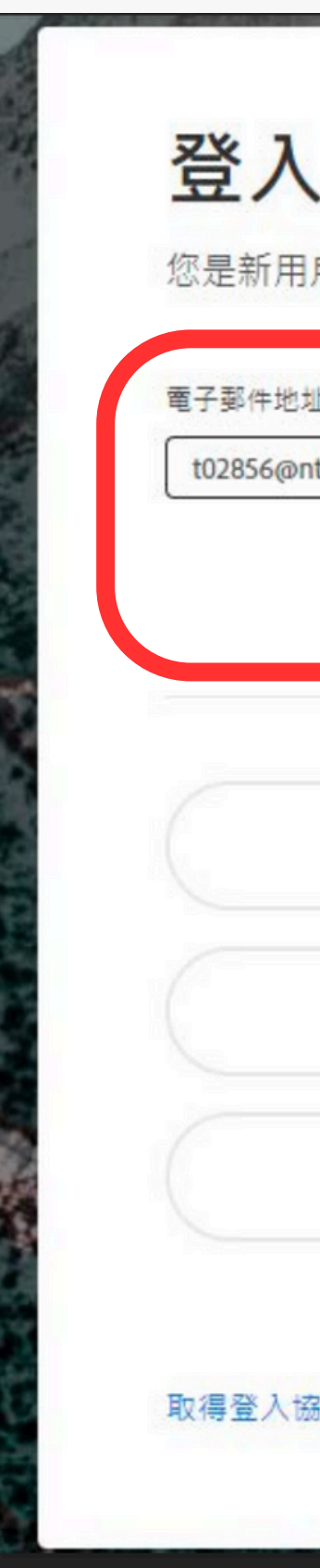

| 馬?建立帳戶          |    |
|-----------------|----|
|                 |    |
| du.tw           |    |
|                 | 繼續 |
| 或               |    |
| G 繼續使用 Google   |    |
| G 繼續使用 Facebook |    |
| 🥶 繼續使用 LINE     |    |
| 檢視更多資訊          |    |
|                 |    |

# 8、為驗證您的身份,系統會寄送一封6位數的代 碼信到您的信箱,請收信後輸入代碼登入

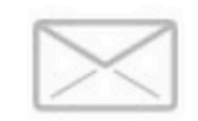

### 驗證您的身分

我們需要一些其他資訊,但是首先我們需要確認您 的身份。

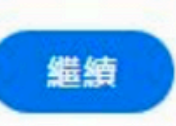

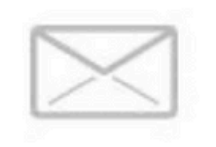

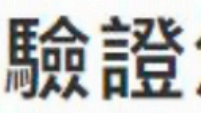

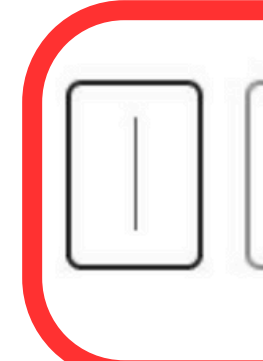

### 驗證您的身分

輸入我們剛傳送到以下電子郵件的代碼: t02856@ntct.edu.tw

|               | ٦            |
|---------------|--------------|
|               |              |
| (上一步) (重新傳送代碼 | $\mathbf{)}$ |

| a t02856   | 收信匣                                                                                                    |                               |
|------------|----------------------------------------------------------------------------------------------------|-------------------------------|
| 信件匣        | ●封存 ④回信 ④全回 ④ 歸寄 ▼ │ ④ 標籤 ▼ → 移至 ▼ │ 慶告信 ▼ ⊗ ▼ │ 檢視                                                                                      | 【 ▼ 更多 ▼                      |
|            | !   「   ⑨   □   標題                                                                                                    |                               |
|            | 🗌 👚 Verification code                                                                                                    |                               |
| ▶ 收信匣(5/6) | 開始使用 適用於初等/中等學校的 CCE 完整應用程式                                                                                                    |                               |
| () 待處理信件   | □ Creative Cloud 提供新的自訂字體                                                                                                    |                               |
| ➡ 寄件備份匣    | 🗌 📁 開始使用 適用於初等/中等教育的 Adobe Express                                                                                                    |                               |
| ☑ 草稿匣      | 🔲 📨 開始使用 適用於高等教育的 Creative Cloud 共用裝置存取權                                                                                                 |                               |
| □○廣告信匣     | ◎ □ = 歡迎使用Mail2000電子郵件系統                                                                                                    |                               |
|            | 田 來源: Adobe <message@adobe.com>  任 横題: Verification code 日期: Mon, 09 Sep 2024 10:11:50 日期: Mon, 09 Sep 2024 10:11:50</message@adobe.com> |                               |
|            |                                                                                                    | Adob                          |
|            |                                                                                                    | Your verificat                |
|            |                                                                                                    | 903622                        |
|            |                                                                                                    | Your account<br>you didn't su |
|            |                                                                                                    | To keep your                  |
|            |                                                                                                    | password for                  |
|            |                                                                                                    | Access app to                 |
|            |                                                                                                    | authenticatio                 |
|            |                                                                                                    | needing to re                 |
| 通訊錄        | 0                                                                                                    |                               |

#### De

tion code is:

can't be accessed without this verification code, even if Ibmit this request.

10° 10000, 400

account secure, we recommend using a unique your Adobe account or using the Adobe Account to sign in. Adobe Account Access' two-factor on makes signing in to your account easier, without emember or change passwords.

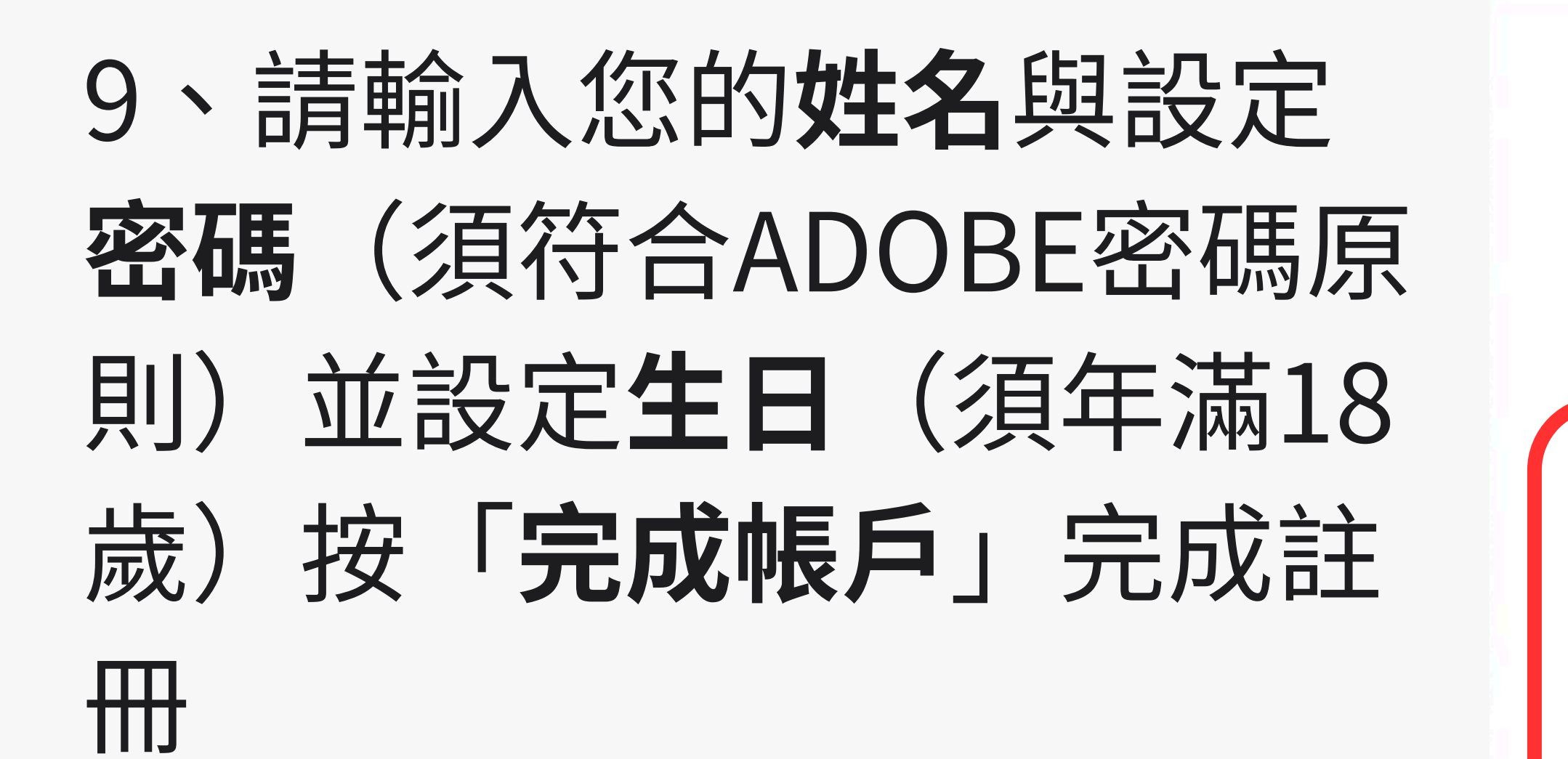

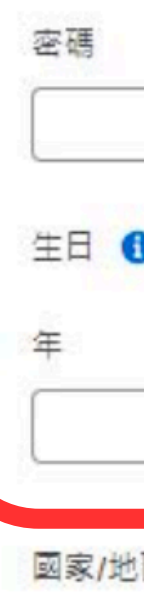

| Adol | be |
|------|----|
| 請参   | 閱  |
|      | 請  |
| 如果   | 按  |

| 完成您的帳戶建立一個密碼。                                                  |
|----------------------------------------------------------------|
| t02856@ntct.edu.tw<br>個人帳戶                                     |
| 姓氏名字                                                           |
|                                                                |
| 密碼                                                             |
| Ø                                                              |
| 生日 ()                                                          |
| 年月                                                             |
| 1月 ~                                                           |
| 國家/地區 台灣地區 V                                                   |
| Adobe 公司集團 可以透過個人化電子郵件通知我有關產品與服務的訊息。<br>諸參閱我們的隱私權政策以了解詳情或隨時退出。 |
| □ 請透過電子郵件與我聯絡                                                  |
| 如果按一下「完成帳戶」,即表示我已閱讀並接受使用條款和隱私權政策。                              |
| 完成帳戶                                                           |
|                                                                |

# 11、請務必選擇「南投縣教育處」

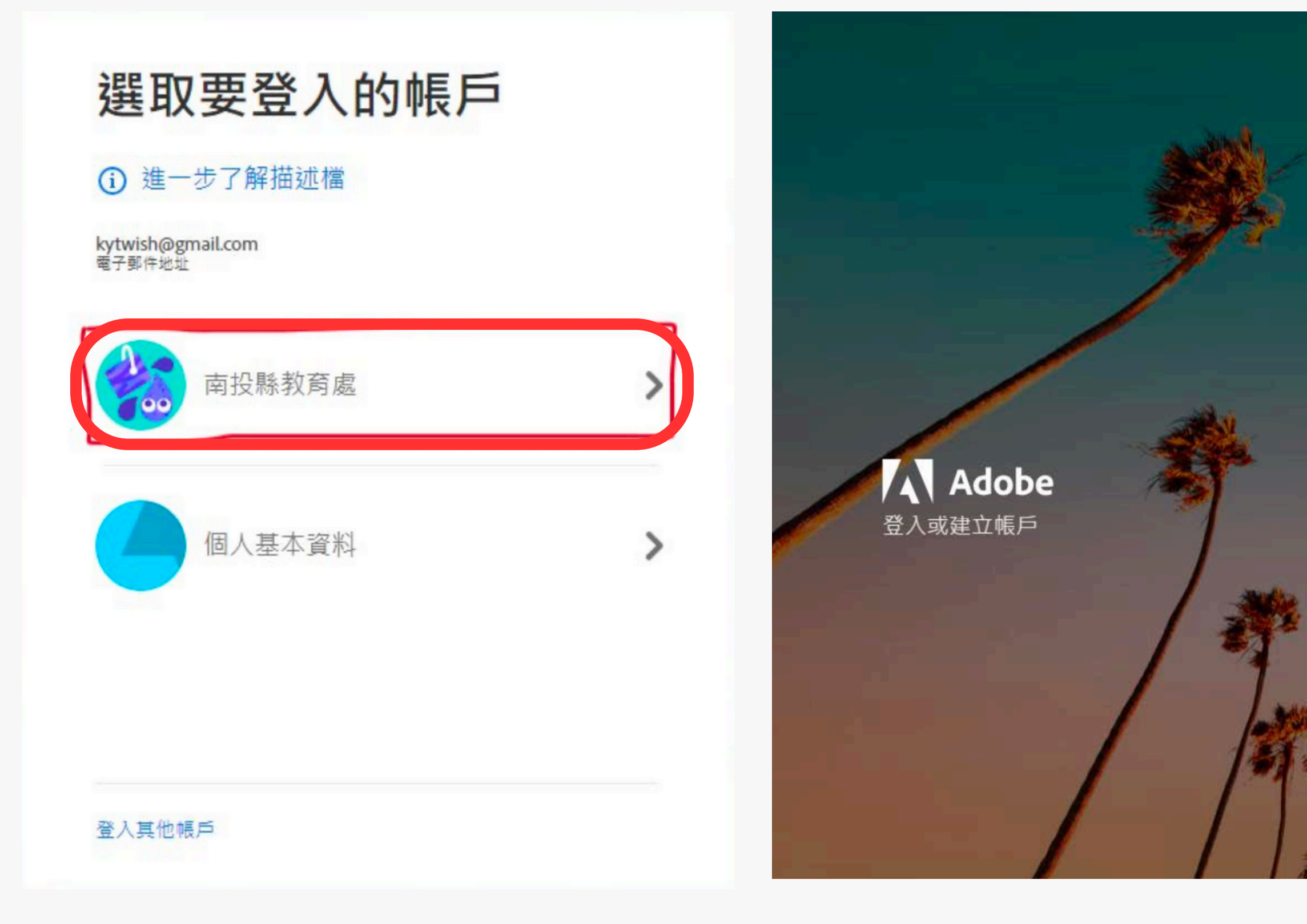

#### 選取要登入的帳戶

#### 進一步了解描述檔

kytwish@gmail.com 電子郵件地址

|     | 南投縣教育處 | > |
|-----|--------|---|
|     | 個人基本資料 | > |
| 登入事 | [他帳戶   |   |

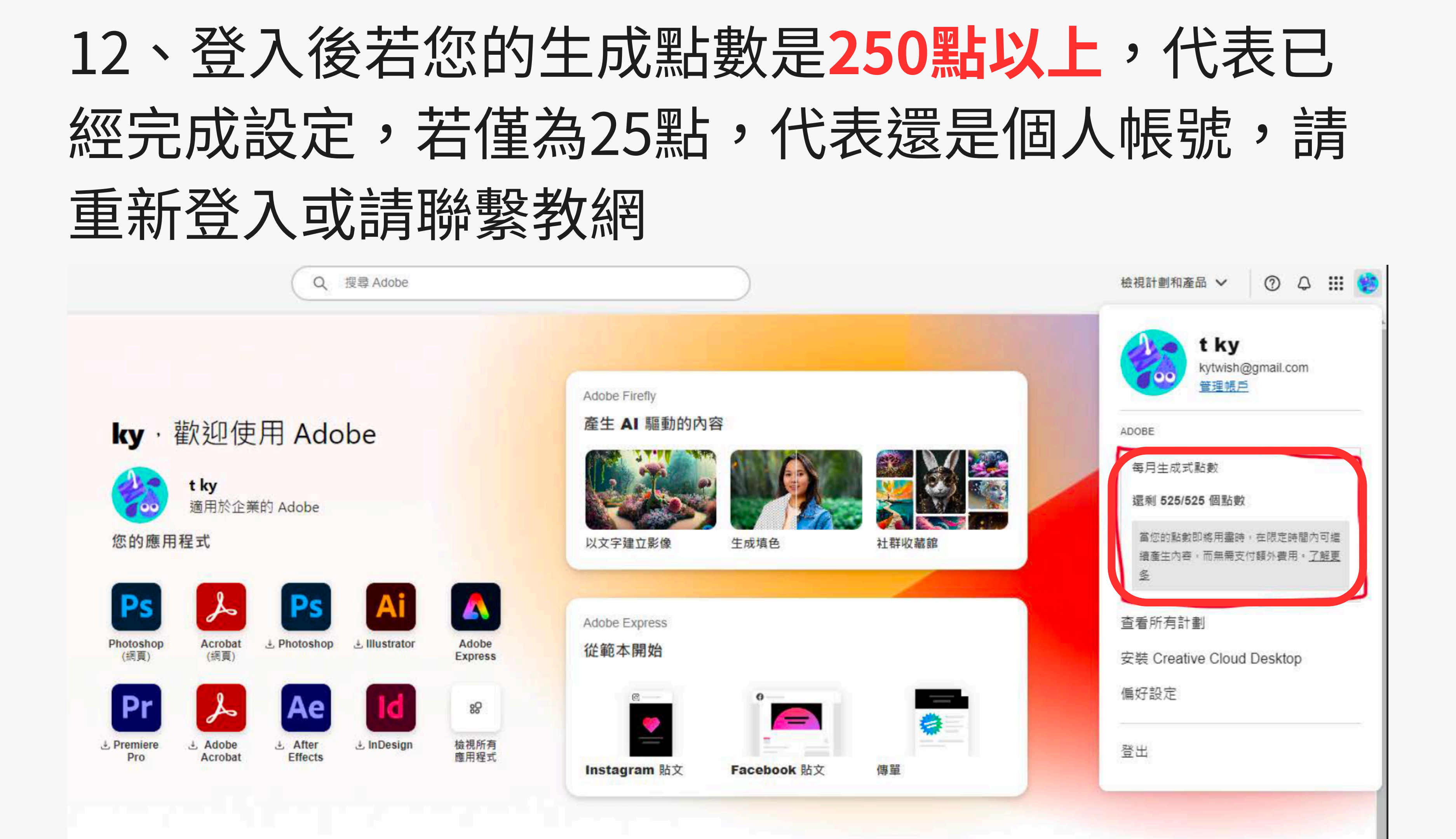